Para comenzar a editar el Aula Virtual en la que somos profesores activaremos la edición haciendo click en el botón **"Activar edición"** 

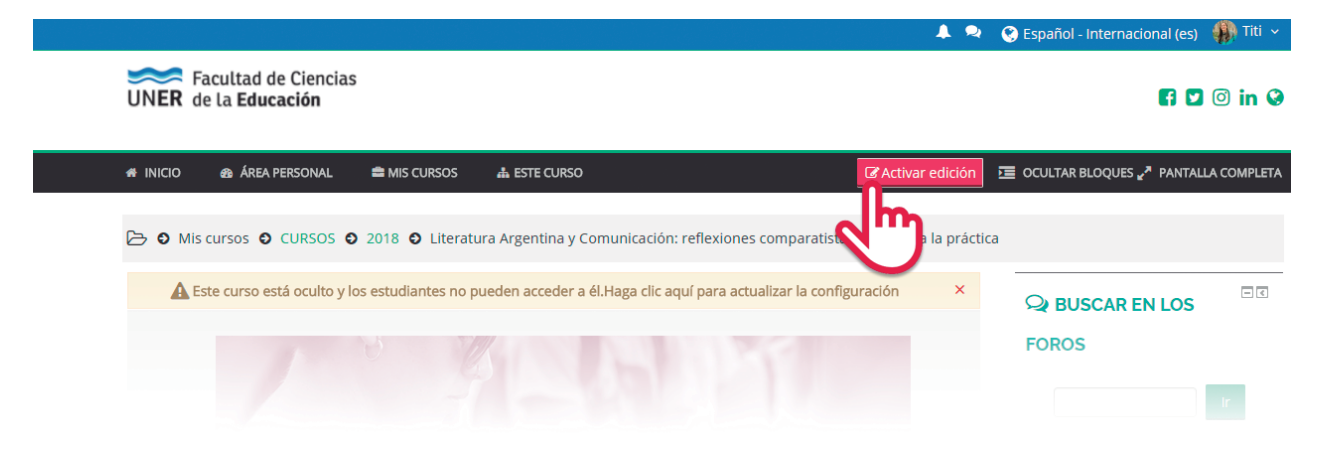

Una vez hecho esto la página se actualizará, luego de lo cual podremos ver una serie de iconos y opciones que nos permitirán: añadir nuevas pestañas, editar las opciones y contenido de cada pestaña, agregar nuevos recursos, mover los recursos existentes, editar las opciones de los mismos.

|            |                                                                                                    |                                                                                                    |                                                                                                    |                                                                                                    |                                                                                                  |                                                                                             |                                                                                              | Agregue                                                                                      | na activida                                                                          | d o recurso                                                                      |                                                                                                    |                          |
|------------|----------------------------------------------------------------------------------------------------|----------------------------------------------------------------------------------------------------|----------------------------------------------------------------------------------------------------|----------------------------------------------------------------------------------------------------|--------------------------------------------------------------------------------------------------|---------------------------------------------------------------------------------------------|----------------------------------------------------------------------------------------------|----------------------------------------------------------------------------------------------|--------------------------------------------------------------------------------------|----------------------------------------------------------------------------------|----------------------------------------------------------------------------------------------------|--------------------------|
| Tema 1     | Tema 2                                                                                                    | Tema 3                                                                                                    | Tema 4                                                                                                    | Tema 5                                                                                                    | Tema 6                                                                                           | Tema 7                                                                                      | Tema 8                                                                                       | Tema 9                                                                                       | Tema 10                                                                              | ÷                                                                                | No hay eventos próx                                                                                                    | mos                      |
|            |                                                                                                    |                                                                                                    |                                                                                                    |                                                                                                    |                                                                                                  |                                                                                             |                                                                                              |                                                                                              |                                                                                      | Editar                                                                           | . Ir al calendario<br>Nuevo evento                                                                                           |                          |
|            |                                                                                                    |                                                                                                    |                                                                                                    |                                                                                                    |                                                                                                  |                                                                                             |                                                                                              | Agregue                                                                                      | na 🚓                                                                                 | p                                                                                |                                                                                                    |                          |
| Utilidades | de edición de                                                                                                    | e pestañas                                                                                                  | Þ                                                                                                    |                                                                                                    |                                                                                                  |                                                                                             |                                                                                              |                                                                                              | Editar                                                                               | sección                                                                          |                                                                                                    |                          |
|            |                                                                                                    |                                                                                                    |                                                                                                    |                                                                                                    |                                                                                                  |                                                                                             |                                                                                              |                                                                                              | @                                                                                    | <b>d</b>                                                                         | RECIENTE                                                                                                    |                          |
|            |                                                                                                    |                                                                                                    |                                                                                                    |                                                                                                    |                                                                                                  |                                                                                             |                                                                                              |                                                                                              | Oculta                                                                               | r tema                                                                           |                                                                                                    |                          |
|            |                                                                                                    |                                                                                                    |                                                                                                    |                                                                                                    |                                                                                                  |                                                                                             |                                                                                              |                                                                                              | ×<br>Borrar                                                                          | sección                                                                          | Actividad desde lune<br>Activide 2018,<br>Informe completo                                                                   | s, 19<br>0:45<br>fe la t |
|            | editar I                                                                                                    | las op                                                                                                    | ciones                                                                                                    | s y cor                                                                                                    | ntenid                                                                                           | o de ca                                                                                     | ada pe                                                                                       | staña                                                                                        |                                                                                      |                                                                                  |                                                                                                    |                          |
|            | Editar S<br>Editar s<br>tema (e<br>un edito<br>cerlo co<br>Destaca                                                            | <b>las op</b><br>ección<br>jemplo<br>or de te<br>on hipe<br>ar secc                                         | ciones<br>: Desde<br>: nomb<br>exto tra<br>rvincu<br>ión:Res                                                             | <b>s y cor</b><br>e esta<br>ore de<br>adicion<br>los, etc<br>saltar y                                                                | o <b>tenido</b><br>opción,<br>la unid<br>al, don<br>C.<br>visualn                                | <b>o de ca</b><br>podrá<br>ad) cor<br>de pod                                                | ada pe<br>comer<br>no el c<br>rá intr<br>el tema                                             | staña<br>zar a e<br>ontenio<br>oducir<br>disting                                             | ditar t<br>lo intro<br>texto, c<br>uuiendo                                           | anto la<br>oducto<br>darle fo<br>blo del                                         | a denominación d<br>rio al tema, desd<br>ormato, enrique-<br>resto. Puede                                                    | el                       |
|            | Editar<br>Editar s<br>tema (e<br>un edito<br>cerlo co<br>Destaca<br>utilizare                                                 | <b>las op</b><br>ección<br>jemplo<br>or de te<br>on hipe<br>ar secc<br>se para                              | ciones<br>: Desdo<br>: nomb<br>exto tra<br>rvincu<br>ión:Res<br>i indica                                                 | <b>s y cor</b><br>e esta o<br>ore de<br>adicion<br>los, eto<br>saltar v<br>ar el te                                                  | ntenido<br>opción,<br>la unid<br>al, don<br>c.<br>visualn<br>ma en                               | <b>o de ca</b><br>podrá<br>ad) cor<br>de pod<br>nente e<br>vigenci                          | ada pe<br>comer<br>no el c<br>Irá intr<br>el tema<br>ia del r                                | staña<br>zar a e<br>ontenio<br>oducir<br>disting<br>nomen                                    | ditar t<br>lo intro<br>texto, o<br>juiendo<br>to de la                               | anto la<br>oducto<br>darle fi<br>olo del<br>a cursa                              | a denominación d<br>rio al tema, desd<br>ormato, enrique-<br>resto. Puede<br>ada.                                            | el                       |
|            | Editar s<br>Editar s<br>tema (e<br>un edito<br>cerlo co<br>Destaca<br>utilizars<br>Ocultar<br>el docen<br>necesar             | las op<br>jemplo<br>or de te<br>on hipe<br>ar secci<br>se para<br>secció<br>nte pue                         | ciones<br>: Desde<br>: nomb<br>exto tra<br>rvincu<br>ión:Res<br>i indica<br>indica<br>indica                             | <b>S y cor</b><br>e esta e<br>ore de<br>adicion<br>los, etc<br>saltar y<br>ar el te<br><b>strar s</b><br>ar los<br>tando             | ntenido<br>opción,<br>la unid<br>al, don<br>2.<br>visualn<br>ma en<br>ección<br>planes<br>de acu | o de ca<br>podrá<br>ad) con<br>de pod<br>nente e<br>vigenc<br>: Oculta<br>de tral<br>erdo a | ada pe<br>comer<br>no el c<br>rá intr<br>el tema<br>ia del r<br>a o mu<br>pajo de<br>la plar | staña<br>zar a e<br>ontenio<br>oducir<br>disting<br>nomen<br>estra la<br>toda la<br>ificació | ditar t<br>lo intro<br>texto, o<br>uiendo<br>to de la<br>pesta<br>a cursa<br>on prop | anto la<br>oducto<br>darle fo<br>olo del<br>a cursa<br>ña par<br>ida per<br>ija. | a denominación d<br>rio al tema, desd<br>ormato, enrique-<br>resto. Puede<br>ada.<br>a los estudiantes<br>ro mostrar solo lo | el                       |
|            | Editar s<br>Editar s<br>tema (e<br>un edito<br>cerlo co<br>Destaca<br>utilizars<br>Ocultar<br>el docen<br>necesar<br>Borrar s | Las op<br>ección<br>jemplo<br>or de te<br>on hipe<br>ar secció<br>se para<br>secció<br>rics e in<br>secciór | ciones<br>: Desde<br>: nomb<br>exto tra<br>rvincu<br>ión:Res<br>indica<br>indica<br>indica<br>indica<br>indica<br>indica | <b>S y cor</b><br>e esta o<br>ore de<br>adicion<br>los, etc<br>saltar y<br>ar el te<br><b>strar s</b><br>ar los<br>tando<br>ina el t | opción,<br>la unid<br>al, don<br>c.<br>visualn<br>ma en<br><b>ección</b> :<br>planes<br>de acu   | o de ca<br>podrá<br>ad) con<br>de pod<br>nente e<br>vigenc<br>: Oculta<br>de tral<br>erdo a | ada pe<br>comer<br>no el c<br>rá intr<br>el tema<br>ia del r<br>a o mu<br>oajo de<br>la plar | staña<br>zar a e<br>ontenio<br>oducir<br>disting<br>nomen<br>estra la<br>ificació<br>nido    | ditar t<br>lo intro<br>texto, o<br>uiendo<br>to de la<br>pesta<br>a cursa<br>on prop | anto la<br>oducto<br>darle fo<br>a cursa<br>ña par<br>ida per<br>iia.            | a denominación d<br>rio al tema, desd<br>ormato, enrique-<br>resto. Puede<br>ada.<br>a los estudiantes<br>ro mostrar solo lo | el<br>2                  |

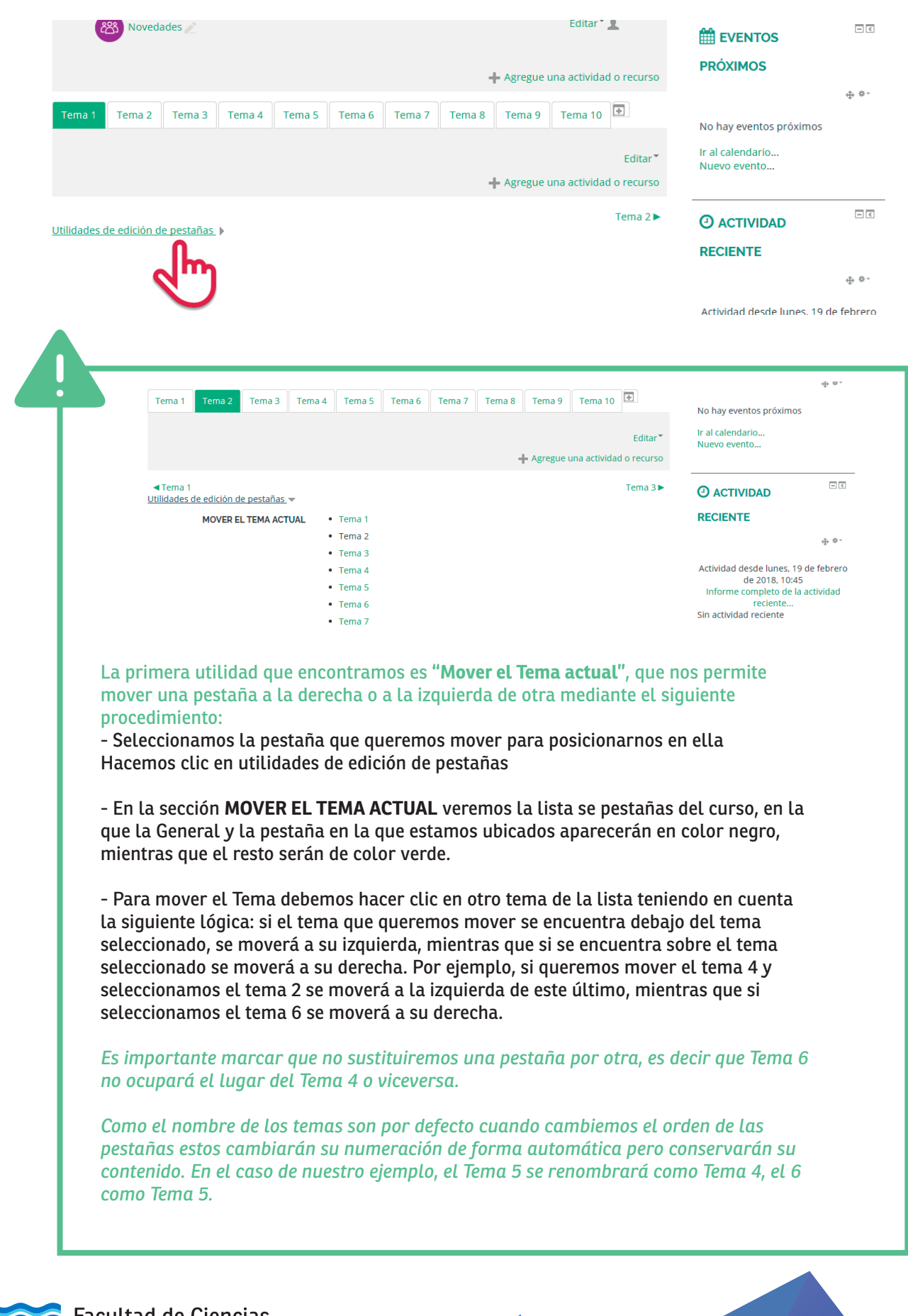

Debajo de cada pestaña nos encontramos con la opción "Utilidades de edición de pestañas".

Facultad de Ciencias UNER de la Educación

La utilidad **ACCIONES DE EDICIÓN ASÍNCRONAS**, nos brinda la posibilidad de mover un recurso/actividad entre pestañas. Esta opción se encuentra habilitada por defecto. Para poder mover un recurso a otra pestaña deberemos **Deshabilitar** esta configuración.

|                                                          | • Tema 7                                                                                             |                                                                     | ] —                                                                                                    |
|----------------------------------------------------------|----------------------------------------------------------------------------------------------------|---------------------------------------------------------------------|----------------------------------------------------------------------------------------------------|
|                                                          | • Tema 8                                                                                             |                                                                     |                                                                                                    |
|                                                          | • Tema 9                                                                                             |                                                                     |                                                                                                    |
|                                                          | • Tema 10                                                                                            |                                                                     |                                                                                                    |
|                                                          | Mover el tema actual <b>antes</b> de (para temas<br>(para temas a la derecha del actual) el tem      | a la izquierda del actual) o <b>después</b> de<br>la que seleccione |                                                                                                    |
|                                                          | Deshab <u>ili</u> tar                                                                                |                                                                     | <ul> <li>Administración del cu</li> </ul>                                                                                                    |
|                                                          | Den bilitarlas le permite mover recursos o<br>de parte las acciones asíncronas en la                 | entre pestañas de temas. Sólo se<br>sesión actual, no es permapente | Register ajustes                                                                                                    |
|                                                          |                                                                                                    | sesion actual, no es permanente.                                    |                                                                                                    |
| DUPLICAR TEMA ACTI                                       | UAL Duplicar                                                                                         |                                                                     | Darme de baia en                                                                                                    |
|                                                          | Usado para duplicar los recursos del tema                                                            | actual en un nuevo tema.                                            | <b>T</b> Filtros                                                                                                    |
|                                                          |                                                                                                    |                                                                     | <ul> <li>Informes</li> </ul>                                                                                                    |
| A continuación<br>icono que se en<br>« NICIO (@ A        | nos dirigiremos al recurso que<br>ncuentra a su izquierda.<br>REA PERSONAL 🚔 MIS CURSOS 👍 ESTE CURSO | queremos mover y hare                                               | COULTAR BLOQUES 2* PANTALLA COMPLET                                                                                                    |
|                                                          | - Primer año                                                                                         |                                                                     | Cierre de aulas                                                                                                    |
|                                                          |                                                                                                    |                                                                     | 20 de feb, 12:45 Rocío Piccoli                                                                                                    |
| •                                                        |                                                                                                    |                                                                     | Seminario taller: lecturas y escrituras<br>académicas                                                                                                    |
|                                                          | ovedades 🖉                                                                                           | Editar                                                              | 16 de ago, 10:40 Alonso Ana Laura                                                                                                    |
| d")                                                      |                                                                                                    |                                                                     | DEVOLUCIÓN TRABAJO FINAL Y                                                                                                    |
| Cor                                                      | onsultas y orientaciones 🖉                                                                           | Editar * 🚨                                                          | 26 de jun, 17:23 Rocío Piccoli                                                                                                    |
|                                                          |                                                                                                    |                                                                     | Recordatorio                                                                                                    |
| 🍫 🥵 No                                                   | os presentamos 🥜                                                                                     | Editar * 👤                                                          | 19 de jun, 17:16 Rocio Piccoli                                                                                                    |
|                                                          | divisiones e la secto ão desde .                                                                     |                                                                     |                                                                                                    |
| llacha anto noo d                                        | Jirigiremos a la pestana donde (<br>2005, para "pedarlo" allí                                        | jueremos colocarlo y na                                             | aremos cuc en                                                                                                    |
| Hecho esto nos d<br>alguno de los ico                    |                                                                                                    |                                                                     |                                                                                                    |
| Hecho esto nos d<br>alguno de los ico<br>* INICIO & ÁREA | A PERSONAL ≜MIS CURSOS ▲ ESTE CURSO                                                                  | 😃 Desactivar edición 🛛 🧮                                            | OCULTAR BLOQUES 🖉 PANTALLA COMPLE                                                                                                    |
| Hecho esto nos d<br>alguno de los ico<br># INICIO & AREA |                                                                                                    | 💇 Desactivar edición 🗉                                              | ocultar bloques 💒 pantalla comple<br>Añadir un nuevo tema                                                                                                    |
| Hecho esto nos d<br>alguno de los ico                    | A PERSONAL ≜MIS CURSOS da ESTE CURSO<br>— Primer año                                                 | O Desactivar edición 🛛                                              | OCULTAR BLOQUES * PANTALLA COMPLE<br>Añadir un nuevo tema<br>Cierre de aulas<br>20 de feb 1245 Recon Decemi                                                                                                    |
| Hecho esto nos d<br>alguno de los ico                    | A PERSONAL ≜MIS CURSOS ▲ ESTE CURSO<br>— Primer año                                                  | O Desactivar edición<br>□                                           | OCULTAR BLOQUES 📌 PANTALLA COMPLE<br>Añadir un nuevo tema<br>Cierre de aulas<br>20 de feb, 12:45 Rocio Piccoli<br>Seminario taller: lecturas y escritura:                                                                                                    |
| Hecho esto nos d<br>alguno de los ico                    | A PERSONAL ≜MIS CURSOS ▲ ESTE CURSO                                                                  | O Desactivar edición 🗉                                              | OCULTAR BLOQUES 🖍 PANTALLA COMPLE<br>Añadir un nuevo tema<br>Cierre de aulas<br>20 de feb, 12:45 Rocio Piccoli<br>Seminario taller: lecturas y escritura:<br>académicas                                                                                                    |
| Hecho esto nos d<br>alguno de los ico                    | A PERSONAL ≜MIS CURSOS ▲ ESTE CURSO<br>— Primer año                                                  | O Desactivar edición 🗉                                              | OCULTAR BLOQUES 2 <sup>®</sup> PANTALLA COMPLET<br>Añadir un nuevo tema<br>Cierre de aulas<br>20 de feb, 12:45 Rocio Piccoli<br>Seminario taller: lecturas y escrituras<br>académicas<br>16 de ago, 10:40 Alonso Ana Laura<br>DEVICILICIÓN TRABALO CIMAL Y                                                                                                    |
| Hecho esto nos d<br>alguno de los ico                    | Primer año                                                                                           | O Desactivar edición 🗉                                              | OCULTAR BLOQUES * PANTALLA COMPLE<br>Añadir un nuevo tema<br>Cierre de aulas<br>20 de feb, 12:45 Rocio Piccoli<br>Seminario taller: lecturas y escritura:<br>académicas<br>16 de ago, 10:40 Alonso Ana Laura<br>DEVOLUCIÓN TRABAJO FINAL Y<br>CONDICIONES                                                                                                    |
| Hecho esto nos d<br>alguno de los ico                    | A PERSONAL ≜MIS CURSOS                                                                               | <u>O Desactivar edición</u> ک<br>Editar * ک                         | OCULTAR BLOQUES 🔊 PANTALLA COMPLE<br>Añadir un nuevo tema<br>Cierre de aulas<br>20 de feb, 12:45 Rocio Piccoli<br>Seminario talier: lecturas y escritura<br>académicas<br>16 de ago, 10:40 Alonso Ana Laura<br>DEVOLUCIÓN TRABAJO FINAL Y<br>CONDICIONES<br>26 de jun, 17:23 Rocio Piccoli                                                                                          |
| Hecho esto nos d<br>alguno de los ico                    | A PERSONAL ≜MIS CURSOS ▲ ESTE CURSO Primer año edades                                                | © Desactivar edición<br>Editar * ▲                                  | OCULTAR BLOQUES * PANTALLA COMPLE<br>Añadir un nuevo tema<br>Cierre de aulas<br>20 de feb, 12:45 Rocio Piccoli<br>Seminario taller: lecturas y escritura<br>académicas<br>16 de ago, 10:40 Alonso Ana Laura<br>DEVOLUCIÓN TRABAJO FINAL Y<br>CONDICIONES<br>26 de jun, 17:23 Rocio Piccoli<br>Recordatorio<br>19 de iun 17:16 Rocio Piccoli                                         |
| Hecho esto nos d<br>alguno de los ico                    | edades                                                                                               | O Desactivar edición 2                                              | OCULTAR BLOQUES 2ª PANTALLA COMPLE<br>Añadir un nuevo tema<br>Cierre de aulas<br>20 de feb, 12:45 Rocio Piccoli<br>Seminario taller: lecturas y escrituras<br>académicas<br>16 de ago, 10:40 Alonso Ana Laura<br>DEVOLUCIÓN TRADAJO FINAL Y<br>CONDICIONES<br>26 de jun, 17:23 Rocio Piccoli<br>Recordatorio<br>19 de jun, 17:16 Rocio Piccoli                                      |
| Hecho esto nos d<br>alguno de los ico                    | edades ∠                                                                                             | © Desactivar edición 2<br>Editar * ▲<br>Editar * ▲                  | OCULTAR BLOQUES 2 <sup>®</sup> PANTALLA COMPLE<br>Añadir un nuevo tema<br>Cierre de aulas<br>20 de feb, 12:45 Rocio Piccoli<br>Seminario taller: lecturas y escrituras<br>académicas<br>16 de ago, 10:40 Alonso Ana Laura<br>DEVOLUCIÓN TRABAJO FINAL Y<br>CONDICIONES<br>26 de jun, 17:23 Rocio Piccoli<br>Recordatorio<br>19 de jun, 17:16 Rocio Piccoli                          |
| Hecho esto nos d<br>alguno de los ico                    | edades<br><sup>u</sup><br>presentamos<br>→ Primer año                                                | Desactivar edición                                                  | OCULTAR BLOQUES * PANTALLA COMPLE<br>Añadir un nuevo tema<br>Cierre de aulas<br>20 de feb, 12:45 Rodo Piccoli<br>Seminario taller: lecturas y escrituras<br>académicas<br>16 de ago, 10:40 Alonso Ana Laura<br>DEVOLUCIÓN TRABAJO FINAL Y<br>CONDICIONES<br>26 de jun, 17:23 Rodo Piccoli<br>CULTIÓN (17:23 Rodo Piccoli<br>CULTIÓN CON ESCURICIÓN<br>10 de jun, 17:16 Rodo Piccoli |

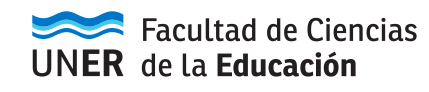

La utilidad **Duplicar tema actual** que nos permite copiar todo el contenido de una pestaña en otra nueva.

| -                                          | Agregue un recurso     Agregar una actividad     Agregar una actividad                                                                                                 | lr al calendario<br>Nuevo evento |              |
|--------------------------------------------|----------------------------------------------------------------------------------------------------|----------------------------------|--------------|
| <u>Utilidades de edición de pestañas 👻</u> | Unidad 1 🕨                                                                                                    | PERSONAS                         | - <          |
| ACCIONES DE EDICIÓN ASÍNCRONAS             | Habilitar<br>Deshabilitarlas le permite mover recursos entre pestañas de temas. Sólo se<br>deshabilitan las acciones asíncronas en la sesión actual, no es permanente. | Participantes                    | ⊕ ¢-         |
| DUPLICAR TEMA ACTUAL                       | Duplicar<br>Usado para duplicar los recursos del tema actual en un nuevo tema.                                                                                         |                                  | - <          |
| Add sections                               |                                                                                                    | RECIENTE                         |              |
|                                            | ·                                                                                                    |                                  | ⊕ *·         |
|                                            |                                                                                                    | Actividad desde lunes, 1         | 9 de febrero |

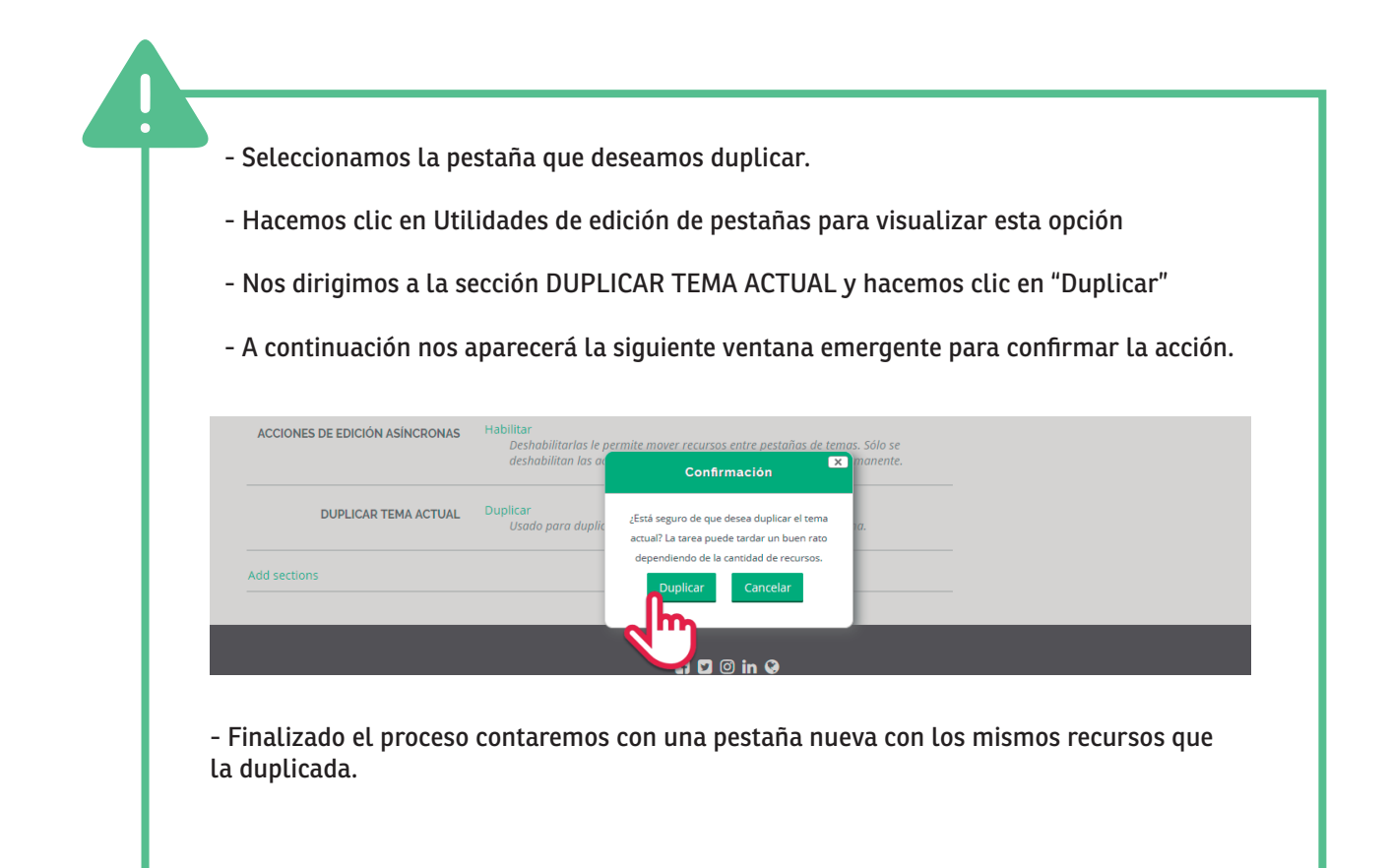

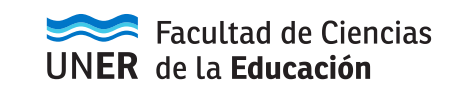

## Agregar actividad o recurso

Los **recursos** y **actividades** son los elementos del curso que nos permiten desarrollar, organizar y evaluar el contenido de nuestra materia. Entre otros, estos pueden ser desde texto, archivos, videos o actividades para el aprendizaje y evaluación de nuestros estudiantes.

- Para añadir un nuevo recurso o actividad haremos click en la opción indicada en la imagen.

| 🕈 👔 Industria Cultural - A. Entel y V. Lenarduzzi 🧷    | Editar *                          | Agregar 🔻 |
|--------------------------------------------------------|-----------------------------------|-----------|
| 🕈 🕜 La Belleza - Darío Sztajnszrajber 🧪                | Editar▼                           |           |
|                                                        | + Agregue una actividad o recurso |           |
| ◄ Unidad 1<br><u>Utilidades de edición de pestañas</u> | Unidad 3 >                        |           |

A continuación se nos mostrara una pequeña ventana emergente dividida en dos campos:

- **Un panel izquierdo** con la lista de todos los recursos disponibles.
- Un panel derecho que nos describirá brevemente el recurso seleccionado.

| 🗰 INICIO 💩 ÁREA PERSONAL 🚔 MIS CURSOS 📥 ESTE CURSO                        | のDesactivar edición 🗉 OCULTAR BLOQUES 🖉 PANTALLA COMPLETA                                                                                                    |
|---------------------------------------------------------------------------|----------------------------------------------------------------------------------------------------|
| Agregue una                                                               | a actividad o recurso                                                                                                    |
| ACTIVIDADES                                                               | <ul> <li>El módulo de actividad Encuestas predefinidas proporciona una serie de instrumentos que se han mostrado útiles para evaluar y estimular el aprendizaje en entornos en línea. Un profesor puede usarlos para recopilar información entre sus alumnos que le ayude a conocer mejor su clase así como su propia forma de enseñar.</li> <li>Tenga en cuenta que estas encuestas tienen ya las preguntas previamente predefinidas. Los profesores que deseen crear sus propias encuestas debe utilizar el módulo de actividad Encuesta</li> <li>Más ayuda</li> </ul> |
| <ul> <li>Sroro</li> <li>Glosario</li> <li>Therramienta Externa</li> </ul> |                                                                                                    |
|                                                                           | Agregar Cancelar Ve a Configuración para activar Windows                                                                                                    |

Una vez que leímos esta información y nos decidimos por una de ellas presionaremos el botón "Agregar", ubicado en la parte inferior de la ventana emergente.

Esto nos llevará directamente a la **configuración del recurso seleccionado**. Para ver más información e indicaciones al respecto puede leer el tutorial correspondiente a cada uno de ellos.

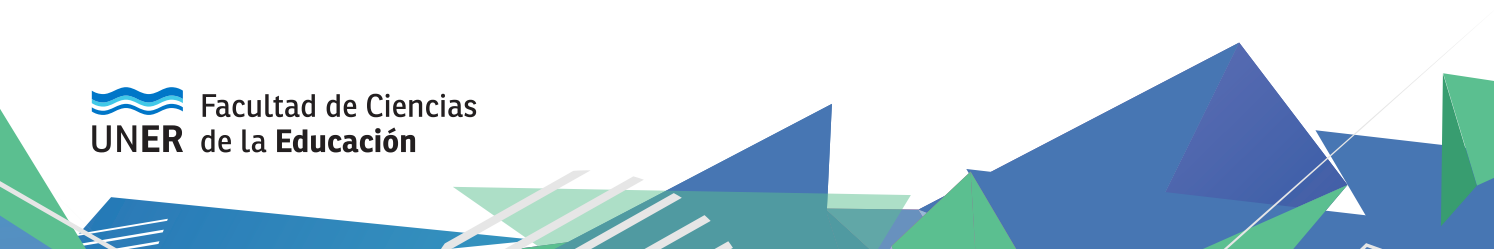

Una vez configurado nuestro recurso/actividad, visualizándola en nuestro curso, podremos:

**Moverla:** hacer un clic sostenido en el botón junto al recurso/actividad que queremos mover y arrastrarla hacia arriba o abajo, hasta donde queremos que quede posicionada.

**Editar:** haciendo clic en el botón indicado en la imagen, lo que nos desplegará un menú con las opciones:

Editar ajustes: acceder a la configuración del recurso/actividad.

**Mover a la Derecha/Izquierda:** Para alinearlo al margen derecho o izquierdo del curso (de forma predeterminada están alineados a la izquierda).

**Ocultar/Mostrar:** nos permite hacer invisibles los recursos que no queremos que vean nuestros estudiantes (y viceversa).

Duplicar: crea una copia del recurso/actividad

Asignar roles

Borrar: lo elimina sin posibilidad de recuperarlo.

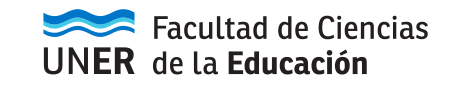